# Zoom 学生用マニュアル (第 2.0 版)

2020年5月15日

日本大学商学部

# 目次

| はじめに                        | 2  |
|-----------------------------|----|
| パソコンで Zoom を利用する            | 3  |
| Step 1 : Zoom のインストール       | 3  |
| Step 2 : Zoom を利用する         | 6  |
| スマートフォン / タブレットで Zoom を利用する | 9  |
| Step 1 : Zoom のインストール       | 9  |
| Step 2 : Zoom を利用する         | 10 |

## はじめに

Zoom は、さまざまなクライアント環境から利用できる WEB 会議システムです。

本資料は学生向け(参加者)向けとなっており、パソコンやスマートフォン、タブレットで Zoom を使う手順を解説します。

なお,このマニュアルは OS: Windows10、ブラウザ: Chrome で作成しております。Mac や異なるブラウザで利用される方は、画面表示等が異なるかもしれませんが、ご了承ください。

# パソコンで Zoom を利用する

### Step 1: Zoom のインストール

 <u>https://zoom.us/download#client\_4meeting</u> へアクセスし、『ミーティング用 Zoom クライアント』のダウンロードをクリックする

|      |                  |                                                                 |                                                                  |                                        | デモをリクエスト          | 1.888.799.9666    | リソース 🗸      | サポート |
|------|------------------|-----------------------------------------------------------------|------------------------------------------------------------------|----------------------------------------|-------------------|-------------------|-------------|------|
| zoom | ソリューション 🔻        | 営業担当へのお問い合わせ                                                    | ミーティングに参加する                                                      | ミーティングを開催                              | <b>封る + サイン</b>   | <b>۲&gt; サ</b> イ: | シアップは無      | শল্ব |
| この   | 危機的状況を乗り         | 越えるため、ユーザーをす                                                    | を援するリソースを開発                                                      | しました。詳細は                               | にちらをクリッ           | ックしてくださ           | <i>د</i> ا، | ×    |
|      | 5                | ブウンロードt                                                         | ユンター                                                             |                                        | IT管理者用をら          | ウンロード 🗸           |             |      |
|      |                  | ミーティング用2<br>a初にZoomミーティングを開<br>が自動的にダウンロードされま<br>ダウンロード         | Zoomクライアご<br>始または参加されるときに<br>す。ここから手動でダウン<br>パージョン4.6.11 (20559) | ント<br>・ウェブブラウザの<br>パロードすることもで<br>0413) | クライアント<br>できます。   |                   |             |      |
|      | 1<br>C<br>t<br>t | Microsoft Outloc<br>Dutlook用Zoomブラグインを-<br>が表示され、1回のクリックで<br>す。 | ok用Zoomプラ・<br>インストールするとMicroso<br>ミーティングの開始や日程                   | グイン<br>ft Outlookツールバー<br>の設定を実行できる    | ー上にボタン<br>っようになりま |                   |             |      |

2. ダウンロードが完了しますと、最下段に以下の様に表示がでますので、 こちらをクリックする

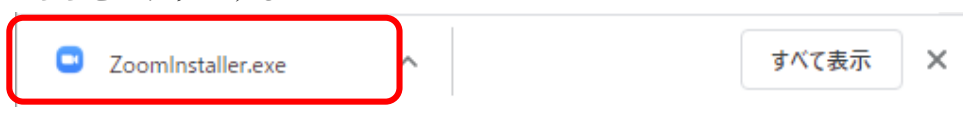

3. 以下の画面が出る場合がございますので、その場合は実行をクリックする

| 開いているファイ                                                                                   | 開いているファイル - セキュリティの警告 > |               |                    |            |  |  |  |
|--------------------------------------------------------------------------------------------|-------------------------|---------------|--------------------|------------|--|--|--|
| このファイル                                                                                     | を実行します                  | jv?           |                    |            |  |  |  |
|                                                                                            | 名前:                     | C:¥Users¥     | ¥Downloads¥ZoomIns | taller.exe |  |  |  |
|                                                                                            | 発行元:                    | Zoom Video Co | mmunications, Inc. |            |  |  |  |
|                                                                                            | 種類:                     | アプリケーション      |                    |            |  |  |  |
|                                                                                            | 発信元:                    | C:¥Users¥     | ¥Downloads¥ZoomIns | taller.exe |  |  |  |
|                                                                                            |                         |               | 実行(R)              | キャンセル      |  |  |  |
| ☑ このファイ                                                                                    | ☑ このファイルを開く前に常に確認する(W)  |               |                    |            |  |  |  |
| インターネットのファイルは役に立ちますが、このファイルの種類はコンピューターに問題を起こす可能性があります。信頼する発行元のソフトウェアのみ、実行してください。<br>た除性の説明 |                         |               |                    |            |  |  |  |

4. インストールが始まりますと、以下の様な画面が表示されます

| Zoom Installer | × |
|----------------|---|
|                |   |
| Initialize     |   |
|                |   |
|                |   |

5. インストールが完了しますと、以下の画面が表示されますので作業は完了です

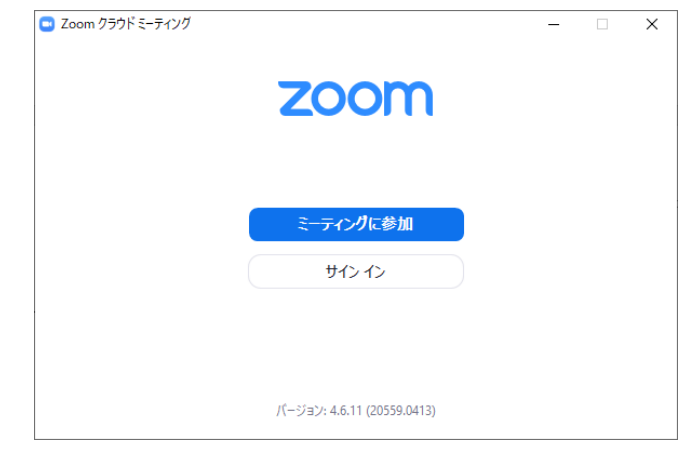

#### 注意!

インストールが完了しても、デスクトップにはアイコンは表示されません。 デスクトップにアイコンを表示したい場合は、以下の様にしてください。

- ① 左下の をクリックし、Z まで行き、「Zoom」を左クリックしてください
- ② 「Start Zoom」を右クリックしてください
- ③ 「その他」を左クリックしてください
- ④ 「ファイルを開く」を左クリックしてください

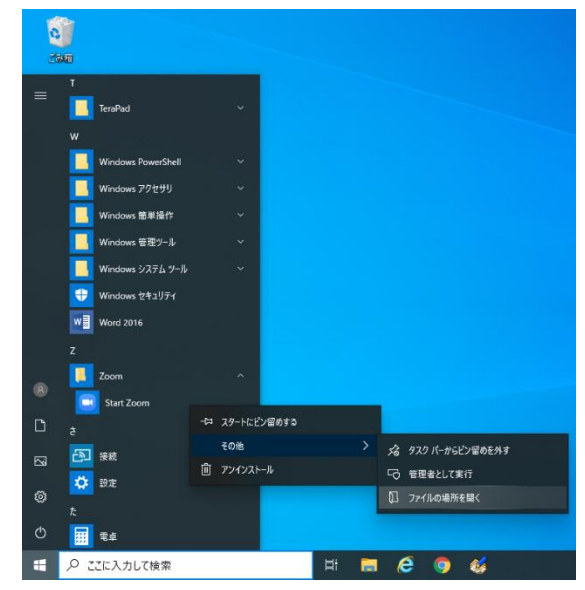

⑤ ④まで実施をしますと、以下の画面が表示されます。

| 」                                                                     | 表示                         |                  |         | - 0  | ×<br>~ (?) |
|-----------------------------------------------------------------------|----------------------------|------------------|---------|------|------------|
| $\leftarrow$ $\rightarrow$ $\checkmark$ $\uparrow$ $\square$ $\ll$ St | art Menu → Programs → Zoom | 5 V              |         |      | Q          |
| - h/wh ahea                                                           | 名前 ^                       | 更新日時             | 種類      | サイズ  |            |
| X 9199 792X                                                           | 🛃 Start Zoom               | 2020/04/09 10:35 | ショートカット | 2 KB |            |
| len OneDrive                                                          | 🔊 Uninstall Zoom           | 2020/04/09 10:35 | ショートカット | 3 KB |            |
| PC                                                                    |                            |                  |         |      |            |
| 🧊 3D オブジェクト                                                           |                            |                  |         |      |            |
| 🖊 ダウンロード                                                              |                            |                  |         |      |            |
| 🔜 デスクトップ                                                              |                            |                  |         |      |            |
| 🔮 ドキュメント                                                              |                            |                  |         |      |            |
| 📰 ピクチャ                                                                |                            |                  |         |      |            |
| 🔚 ビデオ                                                                 |                            |                  |         |      |            |
| 🎝 ミュージック                                                              |                            |                  |         |      |            |
| 🏪 ローカル ディスク (C:)                                                      |                            |                  |         |      |            |

- ⑥ 「Start Zoom」を右クリックしてください
- ⑦ 「送る」を左クリックしてください
- ⑧ デスクトップ (ショートカットを作成)を左クリックしてください

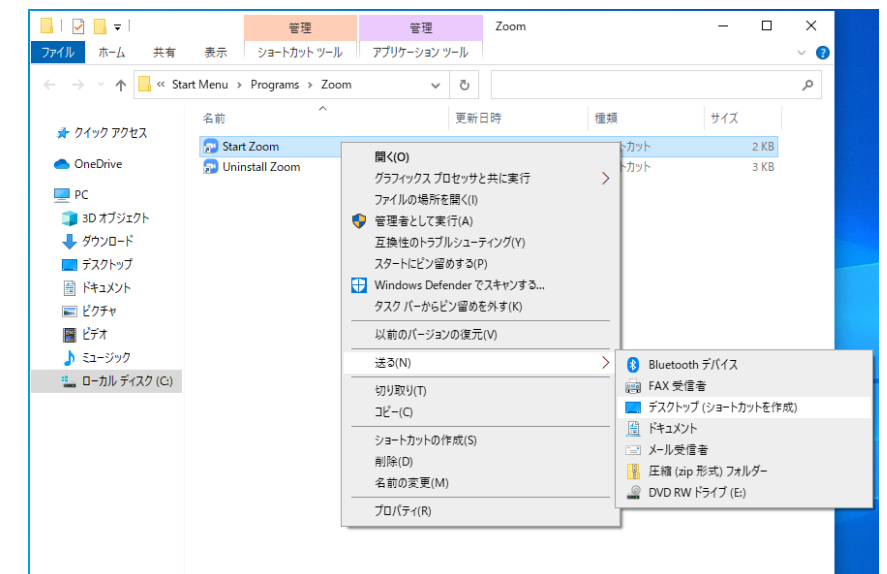

⑨ デスクトップ上にショートカットキーが出来た事を確認してください

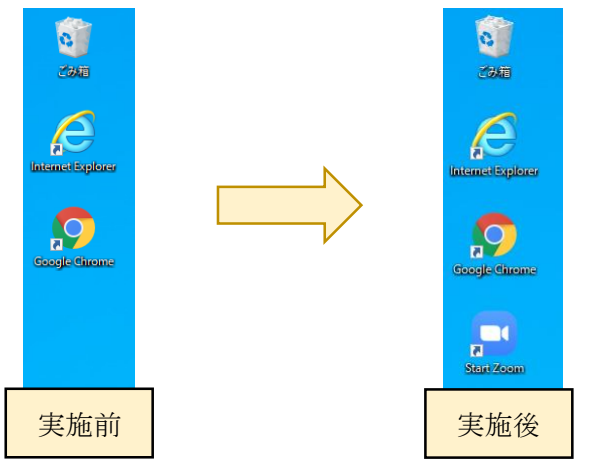

### Step 2: Zoom を利用する

※ 教員より、事前にミーティング ID とパスワードを入手している事とします。

1. 「参加」クリックする(こちらの画面が出ない場合もあります)

| Zoom |            |                 |            |              |                     |        | - | ×  |
|------|------------|-----------------|------------|--------------|---------------------|--------|---|----|
|      |            | <b>,</b><br>赤一ム | ⊊<br>£try⊦ | ()<br>ミーティング | <u></u><br>連縮先      | Q 検索   |   | TM |
|      |            |                 |            |              |                     |        |   | ٥  |
|      |            |                 |            |              |                     |        |   |    |
|      |            |                 |            |              |                     |        |   |    |
|      |            |                 |            |              | 14:57<br>2020年4月14日 |        |   |    |
|      |            | +               |            |              |                     |        |   |    |
|      | 新規ミーティング 〜 | 参加              |            |              |                     |        |   |    |
|      |            |                 |            |              |                     |        |   |    |
|      | 19         |                 |            |              |                     |        |   |    |
|      |            |                 |            | 今日           | 予定されているミーティング       | はありません |   |    |
|      | スケジュール     | 画面の共有 、         |            |              |                     |        |   |    |
|      |            |                 |            |              |                     |        |   |    |
|      |            |                 |            |              |                     |        |   |    |
|      |            |                 |            |              |                     |        |   |    |
|      |            |                 |            |              |                     |        |   |    |

2. 「ミーティング ID または個人リンク名を入力」にミーティング ID を入力する

| Coom                                                  | × |
|-------------------------------------------------------|---|
| ミーティングに参加                                             |   |
| ミーティングIDまたは個人リンク名を入力 ・                                |   |
| 名前を入力                                                 | ) |
| <ul> <li>オーディオに接続しない</li> <li>自分のビデオをオフにする</li> </ul> |   |
| 参加(キャンセル                                              |   |

| 20011                                                 |         |       |
|-------------------------------------------------------|---------|-------|
| ミーティングに参                                              | 加       |       |
| ミーティングIDまたは個ノ                                         | しリンク名を、 | 入力 ~  |
| 名前を入力                                                 |         |       |
| <ul> <li>オーディオに接続しない</li> <li>自分のビデオをオフにする</li> </ul> |         |       |
|                                                       | 参加      | キャンセル |

3. 「名前を入力」に名字のカタカナ又はアルファベットで入力する

4. チェックを入れずに「参加」をクリックします

| Zoom                                                  | × |
|-------------------------------------------------------|---|
| ミーティングに参加                                             |   |
| ミーティングIDまたは個人リンク名を入力 ・                                |   |
| 名前を入力                                                 |   |
| <ul> <li>オーディオに接続しない</li> <li>自分のビデオをオフにする</li> </ul> | ] |
| 参加 (キャンセル)                                            |   |

5. 「パスワード」を入力し、「ミーティングに参加」をクリックしてください これで参加をする事ができます。

| 😑 ミーティングパスワードを入 | 、カしてください  | ×    |
|-----------------|-----------|------|
| ミーティング          | ブパスワードを   | 入力して |
| くたさい            |           |      |
|                 |           |      |
|                 |           |      |
|                 |           |      |
|                 |           |      |
|                 | ミーティングに参加 | ==>= |
|                 |           |      |

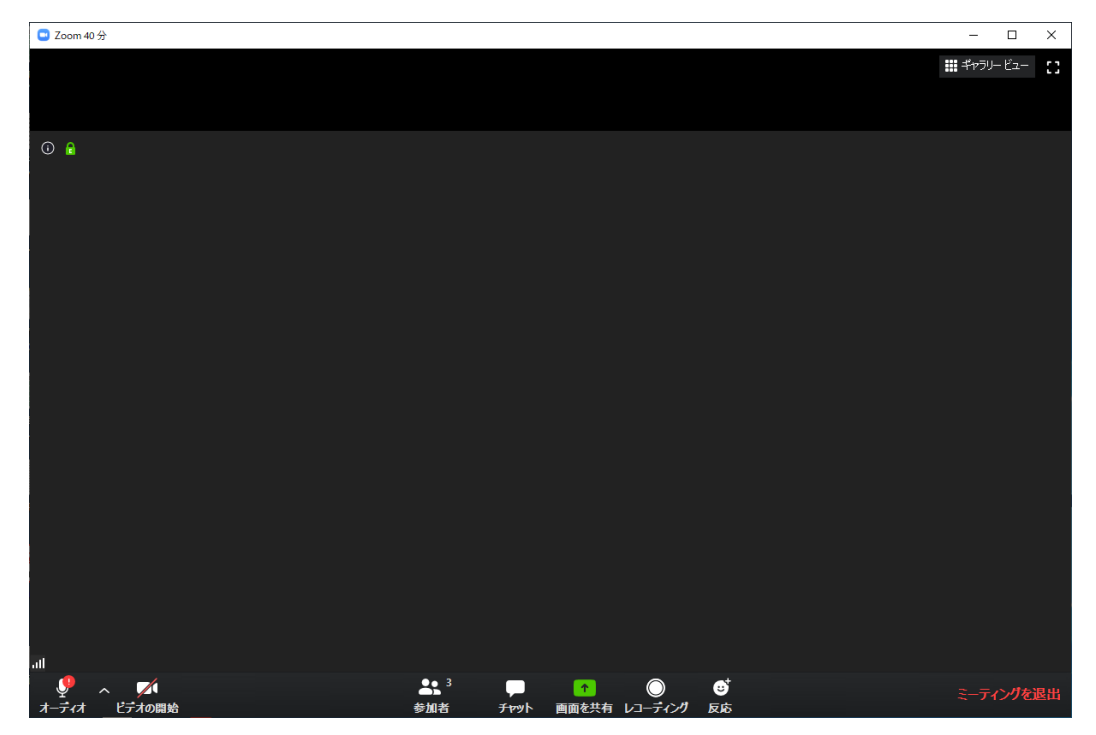

6. Zoomに参加をしますと、以下の画面が表示されます。

| 画面右上        | 内容                    |  |
|-------------|-----------------------|--|
| 8           | 全画面表示できます。            |  |
| 🗱 ギャラリー ビュー | 参加者全員の顔が同じ大きさで表示されます。 |  |

| 画面下                      | 内容        |                  |  |
|--------------------------|-----------|------------------|--|
| ال<br>ج-لد               | マイク       | マイクの「オン/オフ」の切り替え |  |
| ■● く ビデオの停止              | ビデオ       | ビデオの「オン/オフ」の切り替え |  |
| ▲ \$ <sup>3</sup><br>参加者 | 参加者       | 参加しているメンバーを一覧表示  |  |
| Fryk                     | チャット      | チャット画面を表示        |  |
| ↑<br>画面を共有               | 画面の共有     | 参加者の画面を共有/表示できます |  |
| √3-ティンク                  | レコーディング   | 教員に録画の許可を要求する    |  |
| € <sup>*</sup><br>反応     | 反応        | 「拍手」「グッド」を表示できます |  |
| ミーティングを退出                | ミーティングを退出 | ミーティングを退出します     |  |

7. ミーティングが終わりましたら、「ミーティングを退出」をクリックしてください。

# スマートフォン / タブレットで Zoom を利用する

### Step 1: Zoom のインストール

1. 以下の QR コードから「ZOOM Cloud Meetings」をインストールしてください

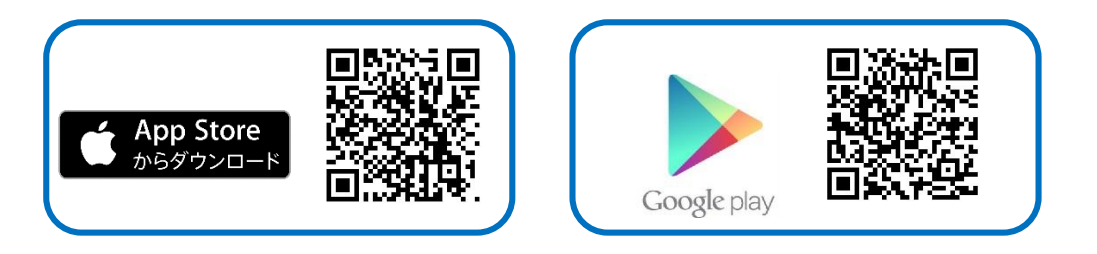

2. インストールが完了しましたら、デスクトップ画面に以下のアイコンがあるか確認をし てください。

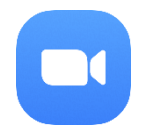

### Step 2: Zoom を利用する

- 1. デスクトップから「ZOOM Cloud Meetings」をタップしてください
- 2. タップしますと、以下の画面が出てきますので、「ミーティングに参加」をタップして ください

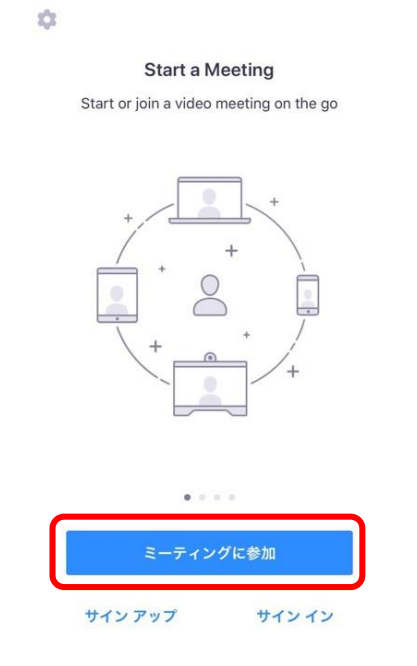

3. 「ミーティング ID」を入力します。

| 16:15                                            | uti 4G 🔳 🖯 |            |  |  |
|--------------------------------------------------|------------|------------|--|--|
| キャンセル                                            | ミーティングに参加  | 1          |  |  |
| ミーティング ID                                        |            |            |  |  |
| 会議室名で参加                                          |            |            |  |  |
| 表示名                                              |            |            |  |  |
| 参加                                               |            |            |  |  |
| 招待リンクを受け取っている場合は、そのリンクをもう一度タップし<br>てミーティングに参加します |            |            |  |  |
| 参加オプション                                          |            |            |  |  |
| オーディオに接続しない                                      |            |            |  |  |
| 自分のビデオをオフにする                                     |            |            |  |  |
|                                                  |            |            |  |  |
|                                                  |            |            |  |  |
| 1                                                | 2          | 3          |  |  |
|                                                  | ABC        | DEF        |  |  |
| 4<br>0HI                                         | 5<br>JKL   | 6<br>MNO   |  |  |
| 7<br>PQRS                                        | 8          | 9<br>wx yz |  |  |
|                                                  | 0          | $\otimes$  |  |  |
|                                                  |            |            |  |  |
|                                                  |            | _          |  |  |

4. 「表示名」に名字のカタカナ又はアルファベットを入力します

| キャンセル       ミーティングに参加         ミーティングID       ・         金信室名で参加       ・         度示名       ・         度示名       ・         御師リンクを受け取っている場合は、そのリンクをもう一度タッブして<br>マミーディングを参加       ・         参加オフション       ・         オーディオに接続しない       ・         自分のビデオをオフにする       ・         【       W       e         r       t       y         リン       ・       ・         ・       ・       ・                                                                                                    |
|----------------------------------------------------------------------------------------------------|
| ミーティングロ         会議室名で参加         実示名         資かれ         間やリンクを受け取っている場合は、そのリンクをもう一度タップしてとってシスクなき物します。         参加         引力ション         オーディオプに接続しない         自分のビデオをオプにする                                                                                                    |
| 会議室名で参加       支示名       方加       間待リンクを受け取っている場合は、そのリンクをもうー瓜タップしてミーティングに参加します。       参加オプション       オーディオに接続しない       自分のビデオをオフにする                                                                                                    |
| 表示名       シ加       期やリンクを受け取っている場合は、そのリンクをもうー成タップしてミーティングを登起します       参加オフション       オーディオに接続しない       自分のビデオをオフにする                                                                                                    |
| ど加       間待リンクを受け取っている場合は、そのリンクをもう一座タップしてミニティングに参加します       参加オフション       オーディオに接続しない       自分のビデオをオフにする                                                                                                    |
| IIIPりンクを受け取っている場合は、そのリンクをもう一度タップレ<br>てミーティングに参加します<br>参加オプション<br>オーディオに接続しない<br>自分のビデオをオフにする                                                                                                    |
| 学型オフション         オーディオに接続しない         自分のビデオをオフにする             q       w       e       r       t       y       u       i       o       p                                                                                                    |
| オーディオに接続しない          自分のビデオをオフにする          q       w       e       r       t       y       u       i       o       p                                                                                                    |
| ы́рос'я́тактока орос'я́тактока орос'я́тактока орос'я́такатока орос'я́тактока орос'я́тактока орос'я орос'я тактока орос'я тактока орос'я тактока орос'я тактока орос'я тактока орос'я такток |
| qwertyuiop                                                                                                    |
| qwertyuiop                                                                                                    |
| qwertyuiop                                                                                                    |
| qwertyuiop                                                                                                    |
|                                                                                                    |
| asdfghjkl-                                                                                                    |
| ☆ z x c v b n m ⊗                                                                                                    |
| 123 😄 空白 改行                                                                                                    |
| ۵                                                                                                    |

5. チェックは入れずに、「参加」をタップします。

| 16:15                                            |           | uti 4G 🔳 🖯 |  |  |  |  |
|--------------------------------------------------|-----------|------------|--|--|--|--|
| キャンセル ミーティングに参加                                  |           |            |  |  |  |  |
|                                                  | ミーティング ID | ~          |  |  |  |  |
|                                                  | 会議室名で参加   |            |  |  |  |  |
|                                                  | 表示名       |            |  |  |  |  |
|                                                  | 参加        |            |  |  |  |  |
| 招待リンクを受け取っている場合は、そのリンクをもう一度タップし<br>てミーティングに参加します |           |            |  |  |  |  |
| 参加オプション                                          | 参加オプション   |            |  |  |  |  |
| オーディオに接続しない                                      |           |            |  |  |  |  |
| 自分のビデオをオフにする                                     |           |            |  |  |  |  |
|                                                  |           |            |  |  |  |  |
|                                                  |           |            |  |  |  |  |
|                                                  |           |            |  |  |  |  |
| qwe                                              | rtyu      | iop        |  |  |  |  |
| a s d                                            | lfghj     | k I –      |  |  |  |  |
| ☆ z                                              | xcvbn     | m          |  |  |  |  |
| 123 😄                                            | 空白        | 改行         |  |  |  |  |
|                                                  |           | Ŷ          |  |  |  |  |

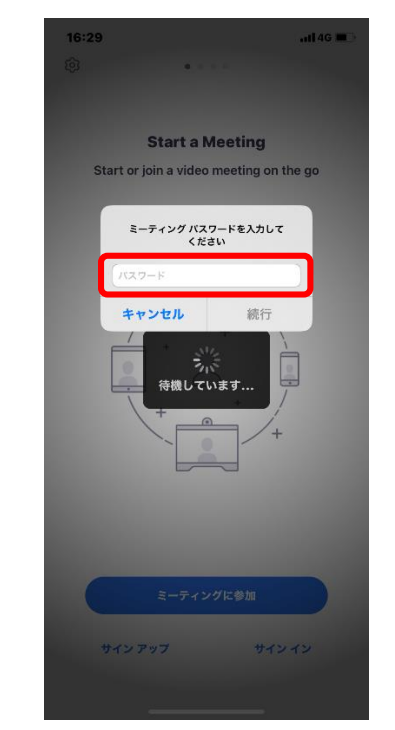

6. 「パスワード」にミーティングパスワードを入力してください

- ※ここまでは、iOS と Android は共通ですが,ここからは異なりますので注意して下さい なお、7~9 は初回のみ聞かれます
- 7. iOS :「Zoom は通知を送信します。よろしいですか?」というメッセージが 表示されますので、「許可」をタップしてください
  - Android:「ズームへのアクセスを許可してください」と表示されますので、 「了解」をタップしてください
- 8. iOS :「Zoom がカメラへのアクセスを求めています」と表示されるので、 「OK」をタップしてください
  - Android:「Zoom にカメラにアクセスし写真またはビデオの撮影を許可しますか?」と 表示されますので、「許可」をタップしてください
- 9. iOS :「Zoom がマイクへのアクセスを求めています」と表示されるので、 「OK」をタップしてください
  - Android:「Zoom に対してマイクに直接アクセスして音声を録音することを 許可しますか?」と表示されますので、「許可」をタップしてください

10. iOS & Android 共通

以下の画面が表示されますので、「ビデオ付きで参加」をタップしてください

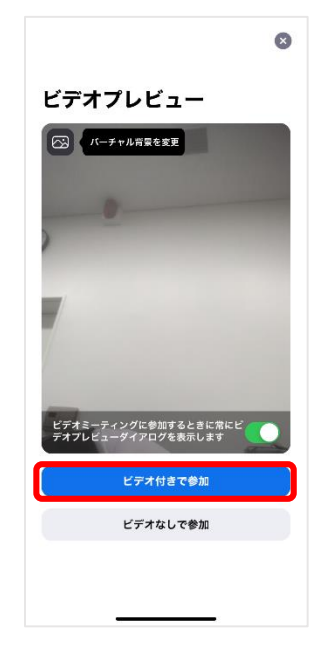

- 11. iOS :「他のユーザーの声を聞くにはオーディオに参加してください」と
   表示されたら、「インターネットを使用した通話」をタップしてください
  - Android:「デバイスオーディオを介して通話」と表示されますので、タップをし

「音声の録音を「Zoom」に許可しますか?」では、

「許可」をタップしてください

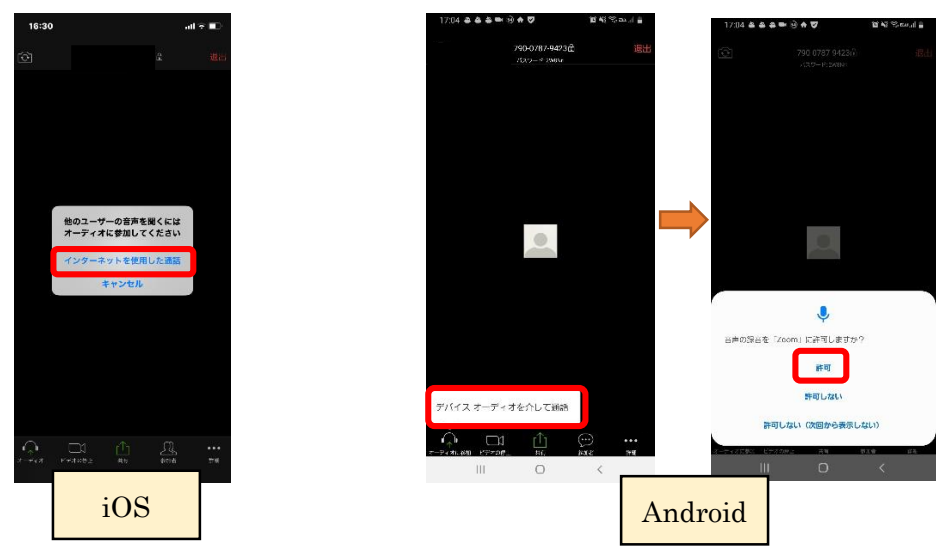

12. これで参加をする事ができます

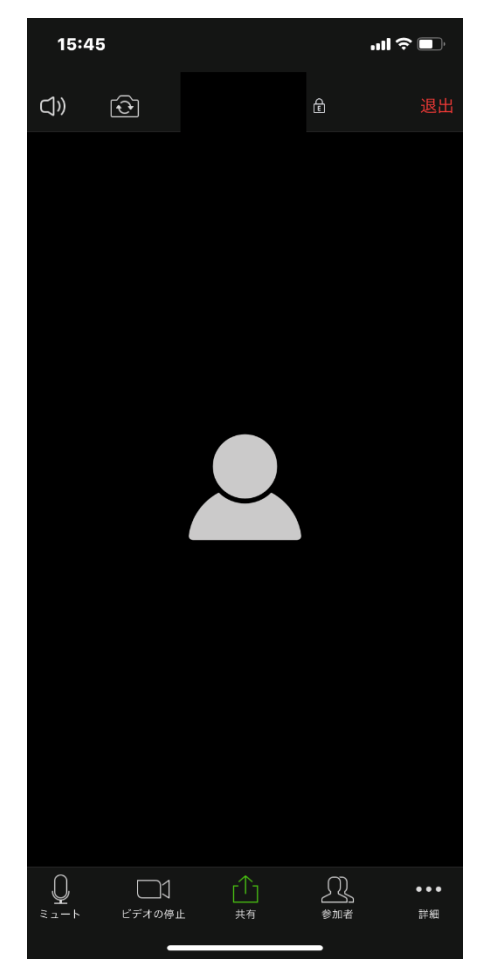

13. Zoom に参加をしますと、以下の画面が表示されます。

| 画面上      | 内容                    |  |
|----------|-----------------------|--|
| $\Box$ » | 相手の音声を消音にできます。        |  |
|          | カメラの表と裏を切り替える事が出来ます。。 |  |
| 退出       | ミーティングを退出します。         |  |

| 画面下                        | 内容    |                     |
|----------------------------|-------|---------------------|
| پ<br>ا                     | マイク   | マイクの「オン/オフ」の切り替え    |
| ■●<br>ビデオの停止               | ビデオ   | ビデオの「オン/オフ」の切り替え    |
| ●<br>一<br>一<br>で<br>大<br>有 | 画面の共有 | 自身の画面等を共有/表示できます    |
| ▲ 3<br>参加者                 | 参加者   | 参加しているメンバーを一覧表示     |
| ◆ • • ●<br>述 細             | 詳細    | チャットや反応、手を上げる等ができます |

※上記は iOS の画面となりますが、Android 端末もほぼ同じ内容となります。